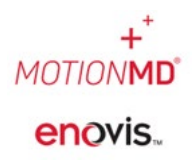

## **ADJUSTING ON HAND COUNTS**

Inventory locations have specific On Hand counts for each inventory item. Users may adjust these counts as needed based on roles assigned. Complete the following steps to adjust On Hand counts.

In the navigation bar, select **Inventory** > **Inventory** Locations from the drop-down menu.

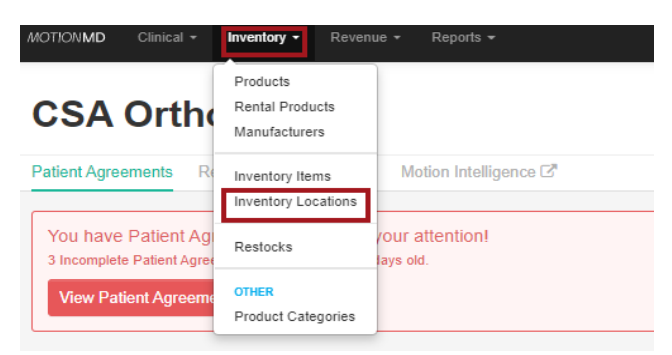

Select the Inventory Location to search for stock record to adjust.

## 2 Active Inventory Locations

| All Inventory Locations                                                                      | ¥                                                                                               |
|----------------------------------------------------------------------------------------------|-------------------------------------------------------------------------------------------------|
| Displaying all 2 inventory locations                                                         |                                                                                                 |
| CSA Orthopedics (Main)<br>Ing<br>1430 Decision ST,<br>Vista, CA 92081<br>Real-time / Ship to | CSA Orthopedics (South)<br>2900 Lake Vista Onve,<br>Lewisville, TX 75067<br>Real-time / Ship to |
| Incomplete Restocks (3)                                                                      | Incomplete Restocks (5)                                                                         |
| Restock 4 Items                                                                              | Restock 1 Items                                                                                 |
|                                                                                              |                                                                                                 |

Under the **Stock by Item** tab use the search field. Uncheck the **Needs Restock** option and type in SKU or Product name to search all inventory. Locate the SKU and select **Actions > Update Stock Record**.

| Clinics / CSA Ortho (South) / Inventory Locations / CSA Ortho (So     | uth)                                                                                                    |  |  |  |  |  |
|-----------------------------------------------------------------------|----------------------------------------------------------------------------------------------------|--|--|--|--|--|
| Active<br>CSA Ortho (South)                                           | Edit Location                                                                                                    |  |  |  |  |  |
| Manual Restock                                                        | Stock by Item     Incomplete Restocks     Satellite Restocks       Search     Vendor          •          •                                                                              |  |  |  |  |  |
| View/Add Usage                                                        | Displaying stock records 1 - 10 of 89 in total       1     2     3      >     >                                                                                                    |  |  |  |  |  |
| Download Stock                                                        | Lastic Lumbar Support Two-Pull Hely & Weber/151-5 UoM PAR On Hand Outstanding Qty Needed   small EA 0 4 0 0 4 0                                                                         |  |  |  |  |  |
| Inventory Settings                                                    | McKesson Contransfer Actions -                                                                                                    |  |  |  |  |  |
| Delivery Address<br>1430 Decision St, Vista. CA 92081<br>808-808-8088 | Lastic Lumbar Support Two-Pull Hely & Weber/151.XS     UoM     PAR     On H     View Product       xsmall     EA @     3     0     0     View Product     View Stock Record Adjustments |  |  |  |  |  |
| View More Settings                                                    | McKeson                                                                                                    |  |  |  |  |  |

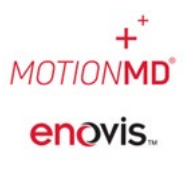

## Adjusting On hand Counts

The system opens the Update Stock Record box. Select the Adjust Stock Count button. A second box will open up where the user can **Increase** and/or **Decrease** On Hand counts by selecting the up or down arrow. The reason for the adjustment is a required field to complete prior to Save Changes.

| Update Stock Record ×     |                             |              | Update Stock Record                        | ×            |
|---------------------------|-----------------------------|--------------|--------------------------------------------|--------------|
| Inventory Item            | 01EF-S - AirSelect Standard |              | Inventory Item 01EF-S - AirSelect Standard |              |
| * Dar level               | 4                           |              | * Par level 4                              | ]            |
| r ar lever                | 4                           |              | Stock count 3                              |              |
| Current Stock Count:      |                             | З а          | Reasur                                     | J            |
| Current Stock Count + Ope | n Restocks:                 | 3            | Current Stock Count:                       | 3            |
|                           |                             |              | Current Stock Count + Open Restocks:       | 3            |
|                           | Adjust Stock Count Cancel   | Save Changes | Adjust Stock Count Cancel                  | Save Changes |